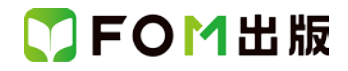

### 趣味発見!ウィンドウズ 10

### 最新 Windows 10 用補足資料

「趣味発見!ウィンドウズ 10」(型番:FKT1506)は、2015 年7月現在のWindows 10(ビルド番号 10240)で学習する場合の 操作手順を掲載しています。2016 年3月現在の最新のWindows 10(ビルド番号 10586)で学習する場合、画面表示や操作 手順が一部異なります。異なる点は、次のとおりです。

| 頁     | 章                                       | 見出し                | 学習時の注意事項                                                                                                    |
|-------|-----------------------------------------|--------------------|----------------------------------------------------------------------------------------------------|
| P.10  | レッスン 1<br>ゼロから始めるウィンドウズ 10<br>パソコン操作の基本 | 4 デスクトップを確認しよう     | 最新の Windows 10 では、検索ボックスの表示が Cortana の表示に変わっています。Cortana の利用については別紙をご参照<br>ください。                              |
| P.19  | レッスン 1<br>ゼロから始めるウィンドウズ 10              | ウィンドウズの設定方法を調べよう   | 操作手順①を、次の手順に置き換えて操作してください。                                                                                    |
|       | パソコン操作の基本                               |                    | ①《Cortana に何か聞いてみてください。》をクリックします。<br>《Cortana に何か聞いてみてください。》をタップします。                                          |
|       |                                         |                    | ※検索結果は、お使いの環境によって異なります。目的の項目<br>が表示されない場合は、任意のキーワードを入力してくださ<br>い。<br>※これ以降の《Web と Windows を検索》は、すべて《Cortana に |
|       |                                         |                    | 何か聞いてみてください。》に読み替えてください。<br>※「Cortanaの使い方」については別紙をご参照ください。                                                    |
| P.75  | レッスン 4<br>楽しさ実感!<br>インターネットの魅力          | エッジの画面を確認しよう       | 最新の Windows 10 では、⑥ … の名称が「他の操作」から「詳細」に変わっています。                                                               |
|       |                                         |                    | ※これ以降の(他の操作)は、すべて(詳細)に読み替<br>えてください。                                                                          |
| P.81  | レッスン 4<br>楽しさ実感!                        | お気に入りに登録しよう        | 操作手順⑤を、次の手順に置き換えて操作してください。                                                                                    |
|       | インターネットの魅力                              |                    | ⑤《保存する場所》が《お気に入り》になっていることを確認しま<br>す。                                                                          |
| P.83  | レッスン4<br>楽しさ実感!                         | 豆知識 スタートページの設定     | 操作手順③を、次の手順に置き換えて操作してください。                                                                                    |
|       | インターネットの魅力                              |                    | ③《起動時に表示するページ》の《特定のページ》を①にする                                                                                  |
| P.86  | レッスン 4<br>楽しさ実感!                        | 蛍光ペンで書き込もう         | 操作手順②を、次の手順に置き換えて操作してください。                                                                                    |
|       | インターネットの魅力                              |                    | ② <sup>[Z]</sup> (Web ノートの作成)を選択します。                                                                          |
| P.89  | レッスン4                                   | 書き込んだ内容を保存しよう      | 操作手順④を、次の手順に置き換えて操作してください。                                                                                    |
|       | インターネットの魅力                              |                    | ④《保存する場所》が《お気に入り》になっていることを確認しま<br>す。                                                                          |
| P.107 | レッスン 6<br>さらに使いやすいパソコンに!                | 1 よく使うアプリをピン留めしよう  | 操作手順⑥を、次の手順に置き換えて操作してください。                                                                                    |
|       | 自分好みに設定しよう                              |                    | ⑥《その他》をポイントし、《タスクバーにピン留めする》を選択<br>します。                                                                        |
| P.120 | レッスン 6                                  | 現在のユーザーアカウントを確認しよう | 操作手順⑦を、次の手順に置き換えて操作してください。                                                                                    |
|       | さらに使いやすいパソコンに!<br>自分好みに設定しよう            |                    | ⑦左側の一覧から《メールとアカウント》を選択します。                                                                                    |
| P.149 | チャレンジ 解答                                | チャレンジ4 ⑨           | 操作手順2を、次の手順に置き換えて操作してください。                                                                                    |
|       |                                         |                    | ② <sup>IZ</sup> (Web ノートの作成)を選択                                                                               |

## ▼FOM出版

| 頁     | 章        | 見出し      | 学習時の注意事項                            |
|-------|----------|----------|-------------------------------------|
| P.151 | チャレンジ 解答 | チャレンジ6 ① | 操作手順5を、次の手順に置き換えて操作してください。          |
|       |          |          | <br> ⑥《その他》をポイントし、《タスクバーにピン留めする》を選択 |

以上

## ■ FOM出版

別紙

# Cortanaの使い方

### 【対応書籍】

- ・趣味発見! ウィンドウズ 10(型番:FKT1506)
- ・Windows<sup>®</sup> 10 スタートブック(型番:FKT1516)

#### 【本冊子の開発環境】

- ・OS:Windows 10(ビルド10586.71)
- ・ディスプレイ:画面解像度 1024×768ピクセル

※環境によっては、画面の表示が異なる場合や記載の機能が操作できない場合があります。 ※本冊子の操作手順および画面ショットは、2016年2月現在のものになります。

## Cortanaでわからないことを調べよう

## Cortanaとは

1

「Cortana」は、ユーザーが問いかけると、その問いかけに対して、パソコンが 答えを返してくれるヘルプ機能です。キーボードから文字を入力して問い合わ せるだけでなく、マイクを使って音声で話しかけることもできます。 「午後3時に来客」「富士山の高さは?」など、どのような内容でも自由に問いか けることができます。パソコンが相談相手になってくれる便利な機能です。

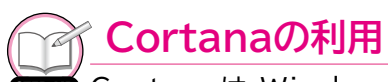

Cortanaは、Windows 10の初期バージョンでは利用することができません。検索 ボックスに次のように表示されている場合は、Windows Updateを実行し、最新バー ジョンにアップデートしましょう。

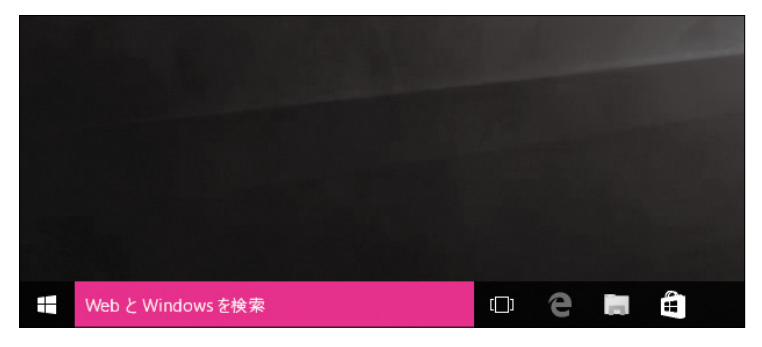

## 2 Cortanaの設定

Cortanaを初めて利用する場合は、あらかじめ設定が必要です。 Cortanaを設定しましょう。

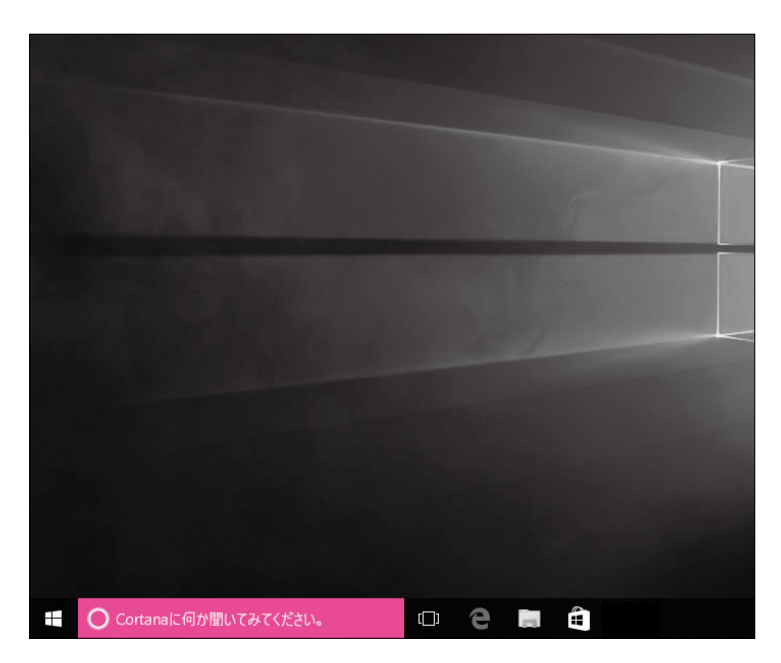

①検索ボックスをクリックします。

図のようなメッセージが表示されます。 ②**《次へ》**をクリックします。

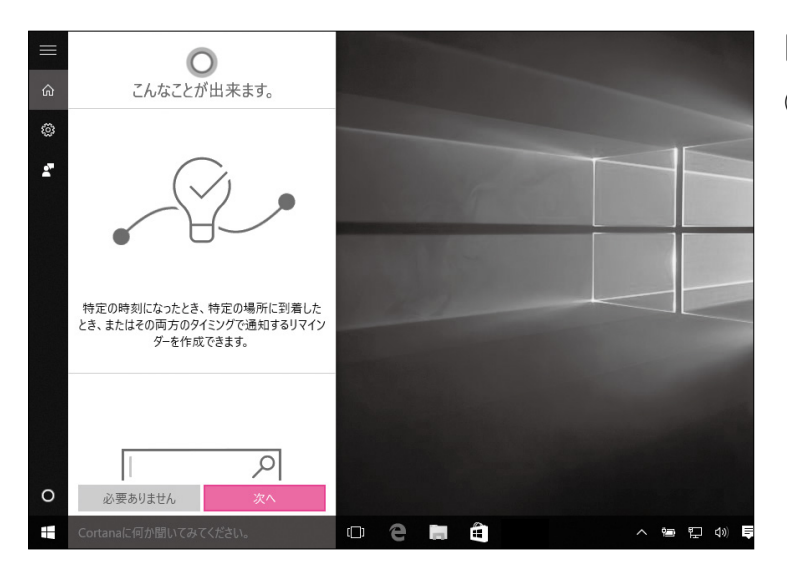

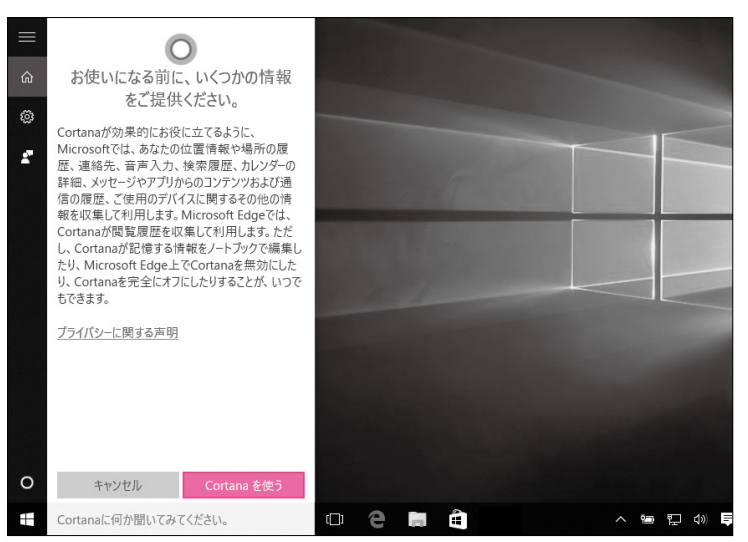

 図のようなメッセージが表示されます。 ③内容を確認し、《Cortanaを使う》 をクリックします。

| <ul> <li>         かのののです。□ーカルアカウントでサインインしている場合は、次のようなメッセージが表示されます。画面の指示に従ってのです。□ーカルアカウントでサインインしている場合は、次のようなメッセージが表示されます。画面の指示に従ってたびったす。         かんでサインインする必要があります。         <ul> <li></li></ul></li></ul> | POINT PPP                                                                                                    |                                                   |
|----------------------------------------------------------------------------------------------------|----------------------------------------------------------------------------------------------------|---------------------------------------------------|
| O キャンセル サインイン<br>↓ Cortanaに何か聞いてみてください。                                                                                                    | Microsoftアカウントの利用<br>ういたが必要です。ローカルアカウントでサイ<br>ンインしている場合は、次のようなメッセージ<br>が表示されます。画面の指示に従って<br>Microsoftアカウントを入力してから、操作<br>を続けましょう。 | <ul> <li>         ・         ・         ・</li></ul> |

-2-

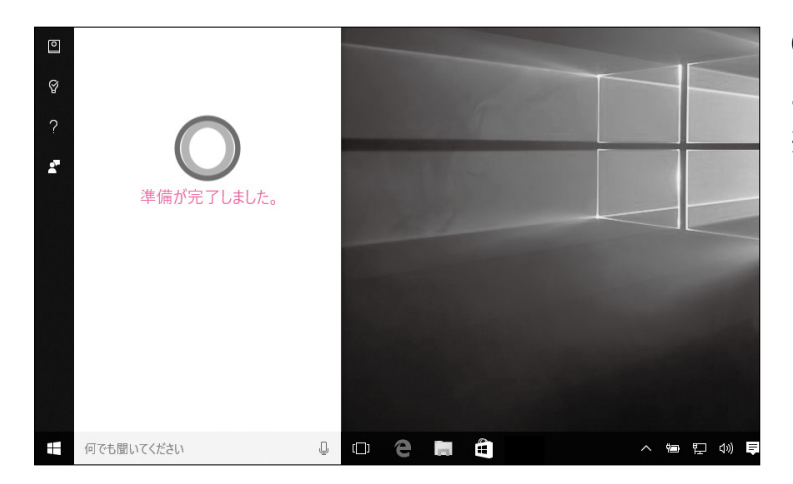

Cortanaの設定が完了すると、図の ようなメッセージが表示されます。 ※《まずは基本的な情報を表示しています。 …》が表示される場合は、《了解です》をク リックします。

## 3 音声による質問

マイクを使って、Cortanaに「午後3時に来客」と話しかけ、午後3時にアラー ムが鳴るように設定しましょう。パソコンにマイクが内蔵されていない場合、外 付けマイクを接続しましょう。

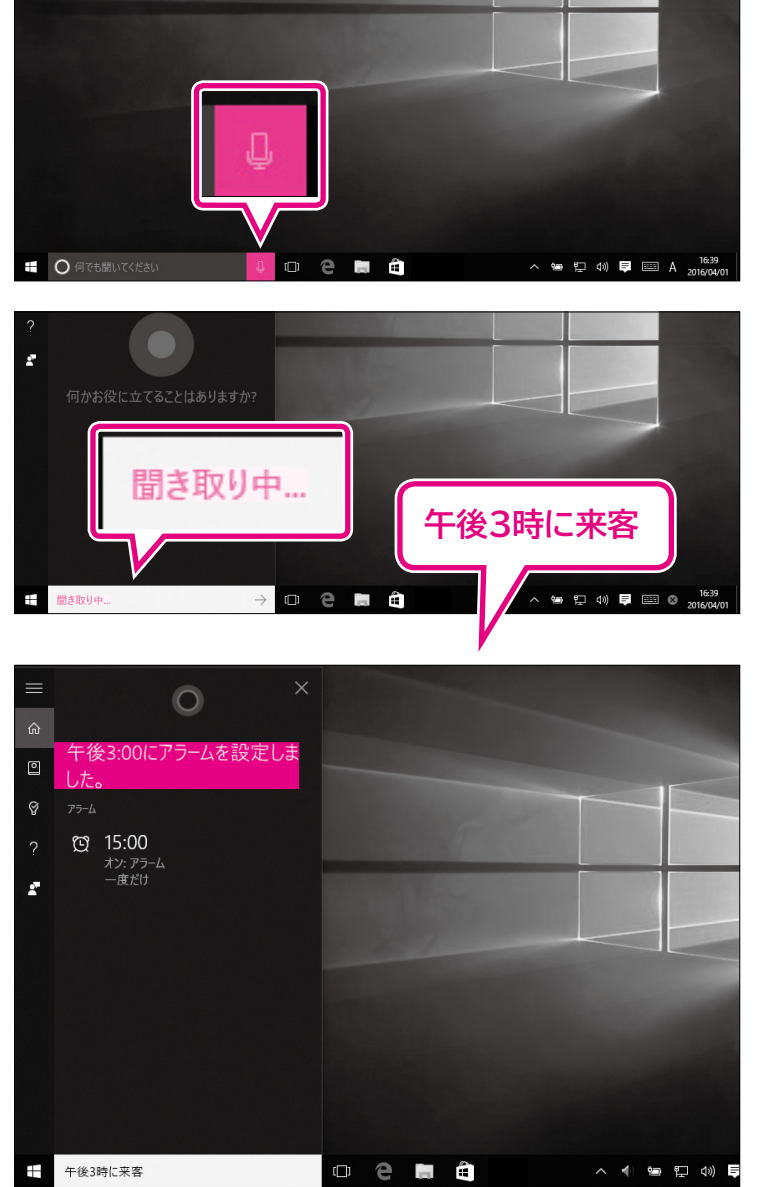

- マイクが接続されていることを確認 します。
- ② 📱 (聞き取り開始)をクリックします。

検索ボックスに**《聞き取り中》**と表示さ れます。

- ③マイクに向かって「午後3時に来客」 と話しかけます。
- ※《聞き取り中》と表示されている間に話しかけ ましょう。《何でも聞いてください》が表示さ れると、マイクからの聞き取りを終了します。

しばらくすると、《午後3:00にアラー ムを設定しました。》と表示されます。 午後3時になるとアラームが鳴るよう に、パソコンが自動的に設定されます。 ※《アラームをオフ》と話しかけると、アラーム の設定を解除できます。

-3-

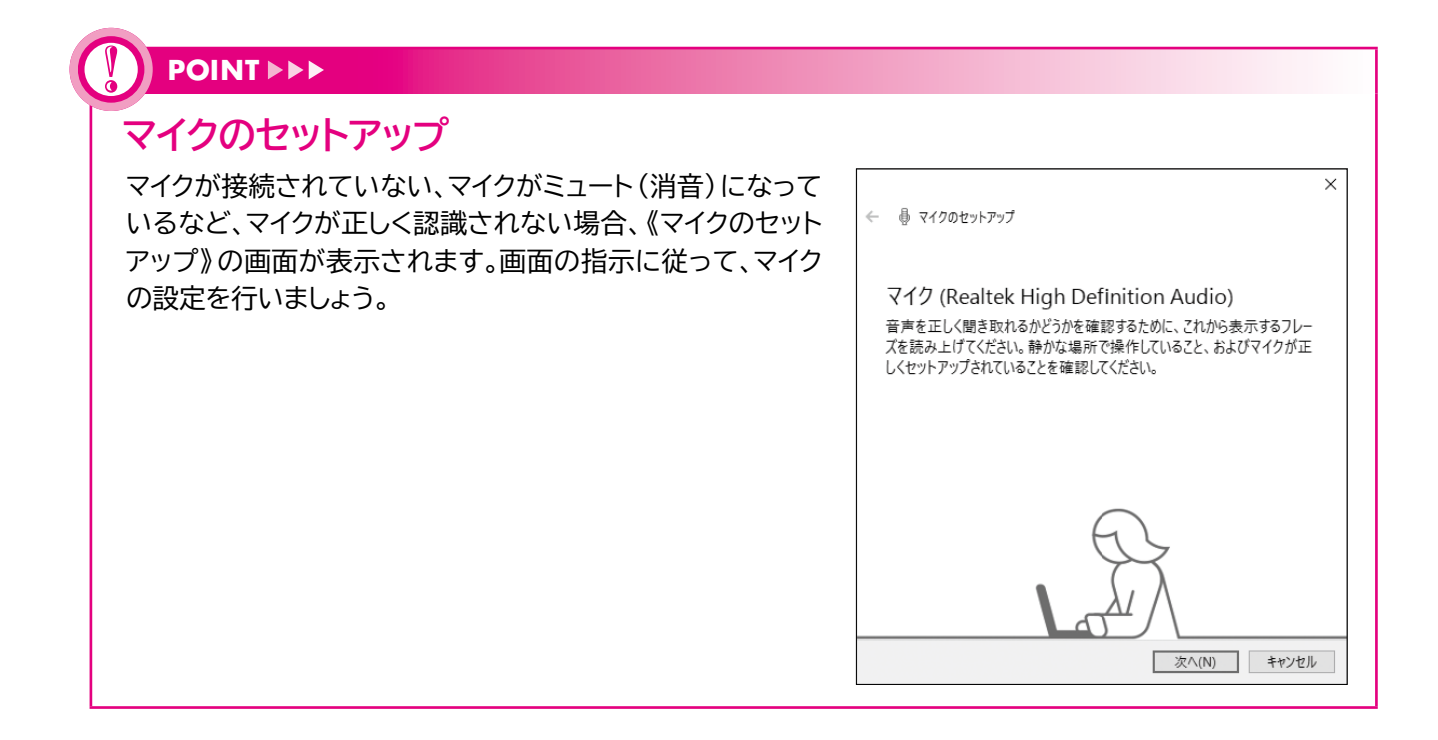

## 4 キーワード検索

キーボードから「午後3時に来客」と入力して、午後3時にアラームが鳴るよう に設定しましょう。

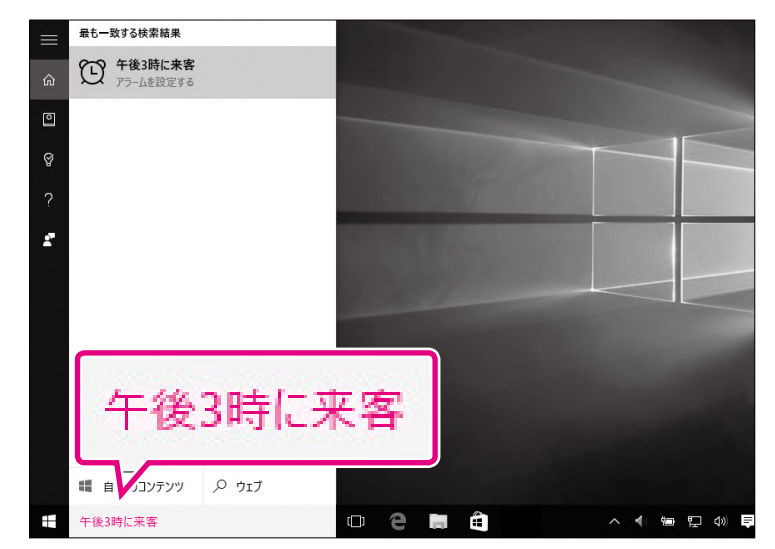

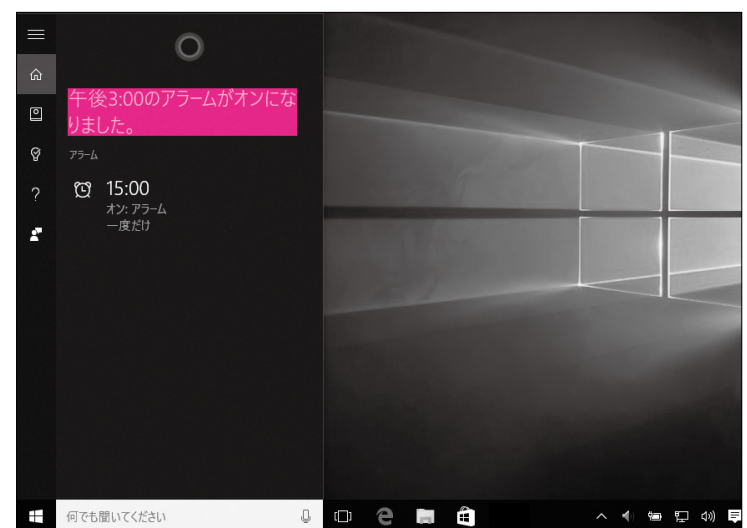

(1)検索ボックス内に「午後3時に来客」
 と入力し、(Enter)を押します。

しばらくすると、**《午後3:00のアラー** ムがオンになりました。》と表示されま す。

午後3時になるとアラームが鳴るよう に、パソコンが自動的に設定されます。 ※《アラームをオフ》と入力すると、アラームの 設定を解除できます。

Cortanaを使った検索

STIPUP Cortanaは、さまざまなケースで利用できます。

#### ●過去に作成したファイルが見つからない場合

過去に作成したファイルが見つからない場合、Cortanaに問いかけると、すばやくファイルを検索できます。

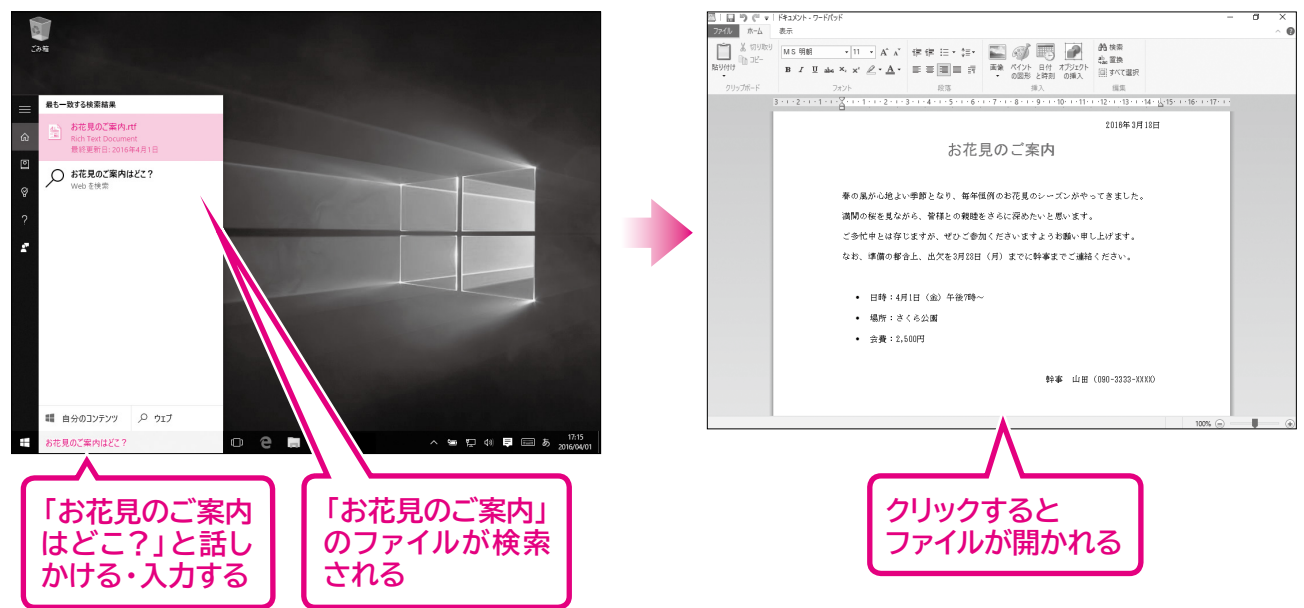

【例】ファイル「お花見のご案内」をどこに保存したかわからない場合

●インターネットで情報収集したい場合

インターネットで情報収集したい場合も、Cortanaに問いかけると、キーワードに関連するホームページを 検索できます。

【例】「富士山」に関するホームページを検索する場合

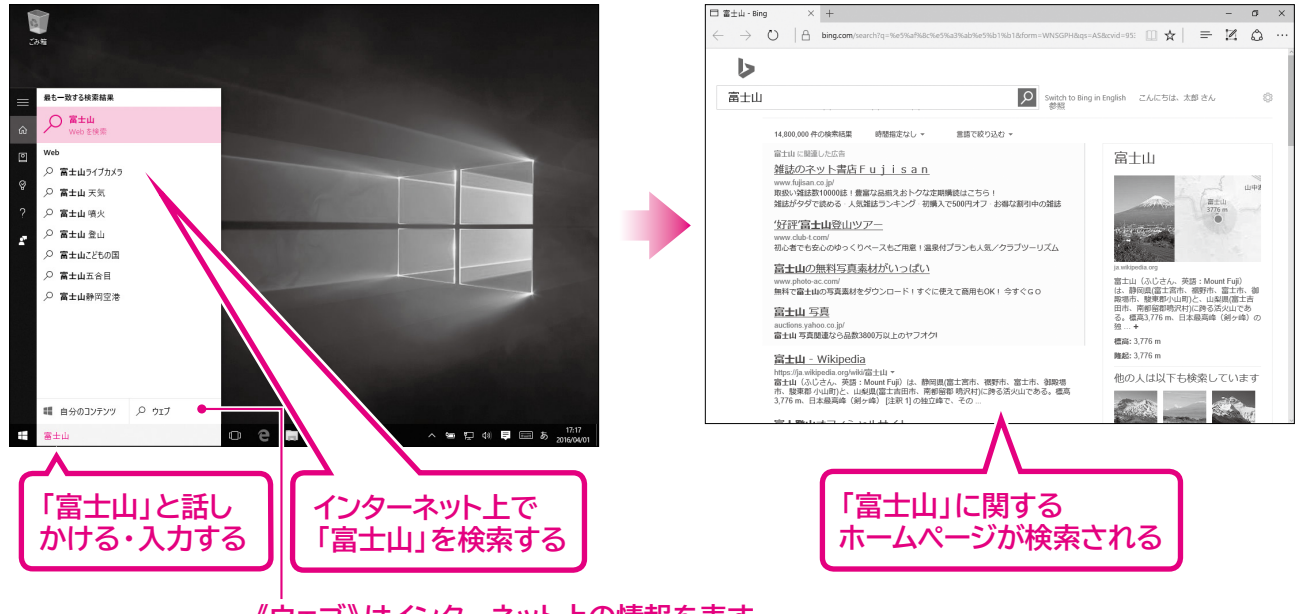

《ウェブ》はインターネット上の情報を表す